## Disabling Popup Blocking Google Chrome Version 50

Why? If popup blocking is enabled, the online learning course will simply not open and run.

- 1. Click on the three horizontal bars in the upper right hand corner, and then "Settings".
- 2. Scroll down and click on "Show advanced settings", and then "Content settings..." button in the Privacy Section.
- 3. Scroll down to "Pop-ups" and make sure "Allow all sites to show pop-ups" is selected.

|               | ☆ 🗹    | M (0)   |            |
|---------------|--------|---------|------------|
| New tab       |        | (       | Ctrl+T     |
| New window    |        | (       | Ctrl+N     |
| New incognito | window | Ctrl+Si | nift+N     |
| History       |        |         | Þ          |
| Downloads     |        |         | Ctrl+J     |
| Bookmarks     |        |         | •          |
| 7             | -      | 100%    | <b>F D</b> |
| Zoom          |        | 100% +  |            |
| Print         |        | (       | Ctrl+P     |
| Find          |        |         | Ctrl+F     |
| More tools    |        |         | •          |
| Edit          | Cut    | Сору    | Paste      |
| Setting       |        |         |            |
| Help          |        | -       | •          |
| Exit          |        | Ctrl+Sł | nift+O     |

| Privacy                                             |                                 |  |  |
|-----------------------------------------------------|---------------------------------|--|--|
| Content settings                                    | Clear browsing data             |  |  |
| Google Chrome May u                                 | se web services to improve yo   |  |  |
| services. <u>Learn more</u>                         |                                 |  |  |
| Use a web service                                   | to help resolve navigation erro |  |  |
| Use a prediction se<br>search box                   | ervice to help complete search  |  |  |
| Use a prediction set                                | ervice to load pages more quic  |  |  |
| Automatically report details of possible security i |                                 |  |  |
| Protect you and you                                 | our device from dangerous site  |  |  |

| Content settings                                        |
|---------------------------------------------------------|
| Pop-ups                                                 |
| Allow all sites to show pop-ups                         |
| <ul> <li>Do not allow any site to show pop-u</li> </ul> |
| Manage exceptions                                       |
|                                                         |